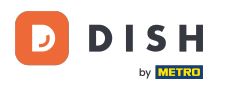

i

Zamówienie DISH - Jak anulować zamówienie, podając uzasadnienie na pulpicie?

Witamy w Panelu Zamówień DISH. W tym samouczku pokażemy Ci, jak anulować zamówienie z uzasadnieniem.

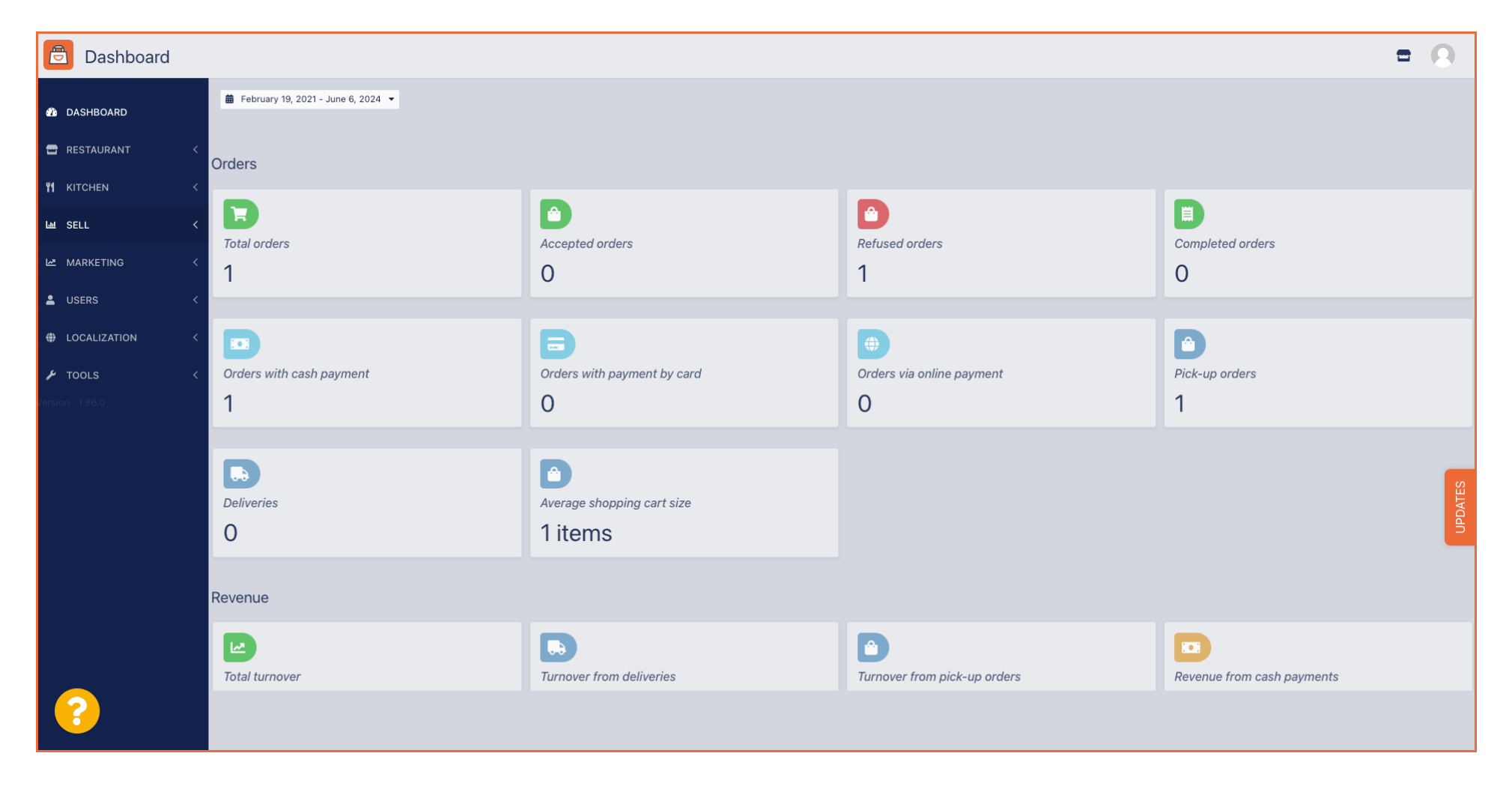

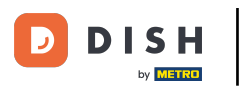

# Najpierw kliknij Sprzedaż.

| Dashboard                                                                                                    |                                      |                                             |                                                          | = 0                        |
|----------------------------------------------------------------------------------------------------|--------------------------------------|---------------------------------------------|----------------------------------------------------------|----------------------------|
| DASHBOARD                                                                                                    | ■ February 19, 2021 - June 6, 2024 ▼ |                                             |                                                          |                            |
| 🖶 RESTAURANT 🧹                                                                                                    | Orders                               |                                             |                                                          |                            |
| Image: Market set of the set of the set o | D                                    | D                                           |                                                          | D                          |
| 🗠 MARKETING <                                                                                                    | Total orders                         | Accepted orders 0                           | Refused orders                                           | Completed orders 0         |
|                                                                                                    |                                      |                                             |                                                          |                            |
| TOOLS      Corsion: 186.0                                                                                                    | Orders with cash payment             | Orders with payment by card                 | <ul> <li>Orders via online payment</li> <li>O</li> </ul> | Pick-up orders             |
|                                                                                                    | Deliveries                           | Average shopping cart size 1 items          |                                                          | UPDATES                    |
|                                                                                                    | Revenue                              |                                             |                                                          |                            |
|                                                                                                    | Iotal turnover                       | <b>D</b><br><i>Turnover from deliveries</i> | Turnover from pick-up orders                             | Revenue from cash payments |
| ?                                                                                                    |                                      |                                             |                                                          |                            |

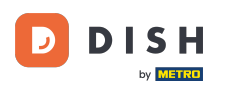

#### Dashboard 咼 🗰 February 19, 2021 - June 6, 2024 💌 DASHBOARD 🖃 RESTAURANT Orders **YI** KITCHEN Ê E SELL السا Total orders Accepted orders Refused orders Completed orders Orders 1 0 0 1 MARKETING Ê USERS Orders with payment by card Orders with cash payment Orders via online payment Pick-up orders LOCALIZATION 1 0 0 1 🔑 TOOLS Ê ... Deliveries Average shopping cart size 0 1 items Revenue Ê ... Total turnover Turnover from deliveries Turnover from pick-up orders Revenue from cash payments

#### Następnie kliknij na podmenu Zamówienia.

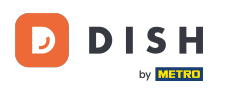

Teraz masz przegląd wszystkich swoich zamówień.

| Orders           |                                                                                                    | • •             |
|------------------|----------------------------------------------------------------------------------------------------|-----------------|
| 🙆 DASHBOARD      | Switch to mapped view Download CSV list Download Excel list                                                                                                    | T               |
| 🖶 RESTAURANT 🛛 < | CUSTOMER E-MAIL PHONE TYPE EXECUTION EXECUTION EXECUTION EXECUTION FAIL PAYMENT PACKAGING TOTAL RECEIPTS DISCOUNT TRANSACTION DEL<br>NAME NUMBER TIME DATE STATUS | .IVERY<br>⊅RESS |
| YI KITCHEN <     | ✓ OFIEJ Collection 10:00 06 06 2024 In Open Cash €10,00 0.00 treatment payment                                                                                    |                 |
| Orders           | 0 Collection 14:25 04 06 2024 Cancelled Cancelled Cancelled Cancelled Figure 10,00 0.00 payment                                                                   |                 |
| Delivery         |                                                                                                    |                 |
|                  |                                                                                                    |                 |
| LOCALIZATION <   |                                                                                                    |                 |
| 🖌 tools 🗸        |                                                                                                    |                 |
| Version : 1.86.0 |                                                                                                    | ES              |
|                  |                                                                                                    | UPDA            |
|                  |                                                                                                    |                 |
|                  |                                                                                                    |                 |
|                  | Privacy Settings   FAQ   New F                                                                                                    | eatures         |
| ?                |                                                                                                    |                 |
|                  | Articles per page 100 -                                                                                                    |                 |

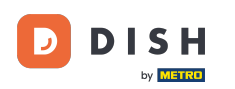

# • Kliknij na "W trakcie realizacji" pod Statusem, aby zmienić status zamówienia.

| Orders           |   |         |         |           |          |          |                  |                      |       |            |           |            |           |                   |                 |           |        |          |          |                    | •            | 0     |
|------------------|---|---------|---------|-----------|----------|----------|------------------|----------------------|-------|------------|-----------|------------|-----------|-------------------|-----------------|-----------|--------|----------|----------|--------------------|--------------|-------|
| DASHBOARD        |   | Swite   | ch to r | mapped    | l view [ | Download | d CSV list       | x Download Excel lis | st    |            |           |            |           |                   |                 |           |        |          |          |                    |              | T     |
| 🖶 RESTAURANT     | < |         |         | ID t      | PLACE    |          | CUSTOMER<br>NAME | E-MAIL               | PHONE | TYPE       | EXECUTION | EXECUTION  | STATUS    | PAYMENT<br>STATUS | PAYMENT         | PACKAGING | TOTAL  | RECEIPTS | DISCOUNT | TRANSACTION        | DELIVERY     | #     |
| YI KITCHEN       | < |         |         | OFIE I    |          |          |                  |                      |       | Collection | 10:00     | 06.06.2024 | In        | Open              | Cash            |           | €10.00 |          | 0.00     |                    |              |       |
| Left SELL        | ~ |         | U.      | UTIES     |          |          |                  |                      |       | Conection  | 10.00     | 00 00 2024 | treatment | open              | payment         |           | 010,00 |          | 0.00     |                    |              |       |
| Orders           |   |         | ø       | 0<br>SONS |          |          |                  |                      |       | Collection | 14:25     | 04 06 2024 | Cancelled | Cancelled         | Cash<br>payment |           | €10,00 |          | 0.00     |                    |              |       |
| Delivery         |   |         |         |           |          |          |                  |                      |       |            |           |            |           |                   |                 |           |        |          |          |                    |              |       |
| MARKETING        | < |         |         |           |          |          |                  |                      |       |            |           |            |           |                   |                 |           |        |          |          |                    |              |       |
| LUSERS           | < |         |         |           |          |          |                  |                      |       |            |           |            |           |                   |                 |           |        |          |          |                    |              |       |
| LOCALIZATION     | < |         |         |           |          |          |                  |                      |       |            |           |            |           |                   |                 |           |        |          |          |                    |              |       |
| 🗲 TOOLS          | < |         |         |           |          |          |                  |                      |       |            |           |            |           |                   |                 |           |        |          |          |                    |              |       |
| Version : 1.86.0 |   |         |         |           |          |          |                  |                      |       |            |           |            |           |                   |                 |           |        |          |          |                    |              |       |
|                  |   |         |         |           |          |          |                  |                      |       |            |           |            |           |                   |                 |           |        |          |          |                    |              | DATES |
|                  |   |         |         |           |          |          |                  |                      |       |            |           |            |           |                   |                 |           |        |          |          |                    |              | d     |
|                  |   |         |         |           |          |          |                  |                      |       |            |           |            |           |                   |                 |           |        |          |          |                    |              |       |
|                  |   |         |         |           |          |          |                  |                      |       |            |           |            |           |                   |                 |           |        |          |          |                    |              |       |
|                  |   |         |         |           |          |          |                  |                      |       |            |           |            |           |                   |                 |           |        |          |          |                    |              |       |
|                  |   |         |         |           |          |          |                  |                      |       |            |           |            |           |                   |                 |           |        |          | Privacy  | Settings   FAQ   1 | New Features |       |
|                  |   |         |         |           |          |          |                  |                      |       |            |           |            |           |                   |                 |           |        |          |          |                    |              |       |
|                  |   | Article | es per  | page      | 100 -    |          |                  |                      |       |            |           |            |           |                   |                 |           |        |          |          |                    |              |       |

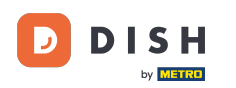

## Po wykonaniu tej czynności pojawi się małe menu z dostępnymi opcjami.

| Crders           |   |         |          |           |            |                  |                       |       |            |           |            |           |           |           |           |         |           |            |                   | =            | 9     |
|------------------|---|---------|----------|-----------|------------|------------------|-----------------------|-------|------------|-----------|------------|-----------|-----------|-----------|-----------|---------|-----------|------------|-------------------|--------------|-------|
| 🕐 DASHBOARD      |   | Swite   | ch to i  | mapped    | view Downl | oad CSV list     | x Download Excel list |       |            |           |            |           |           |           |           |         |           |            |                   |              | ۲     |
| 🖶 RESTAURANT     | < |         |          | ID 🎼      | PLACE      | CUSTOMER<br>NAME | E-MAIL                | PHONE | TYPE       | EXECUTION | EXECUTION  | STATUS    | PAYMENT   | PAYMENT   | PACKAGING | TOTAL R | ECEIPTS D |            | TRANSACTION       | DELIVERY     | ≢     |
| ₩1 KITCHEN       | < |         |          |           |            |                  |                       |       |            | 10:00     |            | In        | 1.        | Cash      |           |         |           |            |                   |              |       |
| யே SELL          | ~ |         |          | OFIEJ     |            |                  |                       |       | Collection | 10:00     | 06 06 2024 | treatment | Open      | payment   |           | €10,00  | 0         | 0.00       |                   |              |       |
| Orders           |   |         | <b>A</b> | 0<br>SONS |            |                  |                       |       | Collection | 14:25     | 04 06 2024 | Cancelled | Cancelled | ו<br>nent |           | €10,00  | 0         | 0.00       |                   |              |       |
| Delivery         |   |         |          |           |            |                  |                       |       |            |           |            |           |           |           |           |         |           |            |                   |              |       |
| MARKETING        | < |         |          |           |            |                  |                       |       |            |           |            |           |           |           |           |         |           |            |                   |              |       |
| LUSERS           | < |         |          |           |            |                  |                       |       |            |           |            |           |           |           |           |         |           |            |                   |              |       |
| LOCALIZATION     | < |         |          |           |            |                  |                       |       |            |           |            |           |           |           |           |         |           |            |                   |              |       |
| 🗲 TOOLS          | < |         |          |           |            |                  |                       |       |            |           |            |           |           |           |           |         |           |            |                   |              |       |
| Version : 1.86.0 |   |         |          |           |            |                  |                       |       |            |           |            |           |           |           |           |         |           |            |                   |              | S     |
|                  |   |         |          |           |            |                  |                       |       |            |           |            |           |           |           |           |         |           |            |                   |              | PDATE |
|                  |   |         |          |           |            |                  |                       |       |            |           |            |           |           |           |           |         |           |            |                   |              |       |
|                  |   |         |          |           |            |                  |                       |       |            |           |            |           |           |           |           |         |           |            |                   |              |       |
|                  |   |         |          |           |            |                  |                       |       |            |           |            |           |           |           |           |         |           |            |                   |              |       |
|                  |   |         |          |           |            |                  |                       |       |            |           |            |           |           |           |           |         |           |            |                   |              |       |
|                  |   |         |          |           |            |                  |                       |       |            |           |            |           |           |           |           |         |           | Privacy Se | ettings   FAQ   N | lew Features |       |
|                  |   | Antist  |          |           | 100        |                  |                       |       |            |           |            |           |           |           |           |         |           |            |                   |              |       |
|                  |   | Article | es per   | page      | 100 -      |                  |                       |       |            |           |            |           |           |           |           |         |           |            |                   |              |       |

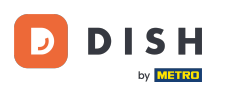

## • Wybierz tutaj pożądany status. Ponieważ celem jest anulowanie zamówienia, kliknij na Anulowane .

| DASHBOARD  Switch to mapped view Download CSV list Download Excel list                                                                            | <b>T</b> |
|----------------------------------------------------------------------------------------------------|----------|
|                                                                                                    | ₽        |
| ID 17 PLACE E-MAIL TYPE E-MAIL TYPE TIME DATE STATUS PAYMENT PACKAGING TOTAL RECEIPTS DISCOUNT ID ADDRESS                                         |          |
| Yi KITCHEN         ✓           OFIEJ         Collection 10:00         06 06 2024         In         Open         Cash         €10,00         0.00 |          |
| treatment payment                                                                                                    |          |
| Orders 0 0 Collection 14:25 04 06 202 Celled celled celled payment €10,00 0.00                                                                    |          |
| Delivery                                                                                                    |          |
| MARKETING <                                                                                                    |          |
| L USERS <                                                                                                    |          |
| + LOCALIZATION <                                                                                                    |          |
| 🗡 TOOLS <                                                                                                    |          |
| Lension 1860                                                                                                    | S        |
|                                                                                                    | UPDATE   |
|                                                                                                    |          |
|                                                                                                    |          |
|                                                                                                    |          |
| Privacy Settings   FAQ   New Features                                                                                                    |          |
|                                                                                                    |          |
| Articles per page 100 -                                                                                                    |          |

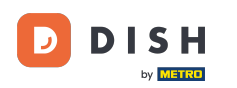

# • Tutaj musisz wybrać powód anulowania z menu rozwijanego .

| Orders                                                                                                    |                                                             |                                                                                                    |                 |                   |                |                            | •                   |      |
|----------------------------------------------------------------------------------------------------|-------------------------------------------------------------|----------------------------------------------------------------------------------------------------|-----------------|-------------------|----------------|----------------------------|---------------------|------|
|                                                                                                    | Switch to manned view Download CSV list Download Excel list | Confirm order cancellation                                                                                     |                 |                   |                |                            |                     | T    |
| dashboard     dashboard     dashboar |                                                             | Are you sure you want to cancel this order? If there is a small problem, you can call the customer to solve it |                 |                   |                |                            |                     |      |
| 🖀 RESTAURANT 🧹                                                                                                    | ID 17 PLACE CUSTOMER<br>NAME E-MAIL                         | - select -                                                                                                    | AYMENT<br>TATUS | PAYMENT PACKAGING | TOTAL RECEIPTS | DISCOUNT ID                | DELIVERY<br>ADDRESS | ŧ    |
| YI KITCHEN <                                                                                                    | HD* Brasserie                                               | Message for the customer:                                                                                      |                 | Cash              | 610.00         | 0.00                       |                     |      |
| ய் SELL ~                                                                                                    | UFIEJ Herkert Duk-thn U765i@gmail.com                       |                                                                                                    | Open            | payment           | €10,00         | 0.00                       |                     |      |
| Orders                                                                                                    | 0 HD* Brasserie fr gt frti@gmail.com<br>SONS Herkert        | e e e e e e e e e e e e e e e e e e e                                                                          | Cancelled       | Cash<br>payment   | €10,00         | 0.00                       |                     |      |
| Delivery                                                                                                    |                                                             |                                                                                                    |                 |                   |                |                            |                     |      |
| MARKETING <                                                                                                    |                                                             | To Diock                                                                                                    |                 |                   |                |                            |                     |      |
| LUSERS <                                                                                                    |                                                             |                                                                                                    |                 |                   |                |                            |                     |      |
| LOCALIZATION <                                                                                                    |                                                             |                                                                                                    |                 |                   |                |                            |                     |      |
| 🖌 TOOLS <                                                                                                    |                                                             |                                                                                                    |                 |                   |                |                            |                     |      |
| Version : 1.86.0                                                                                                    |                                                             |                                                                                                    |                 |                   |                |                            |                     |      |
|                                                                                                    |                                                             |                                                                                                    |                 |                   |                |                            |                     | DATE |
|                                                                                                    |                                                             |                                                                                                    |                 |                   |                |                            |                     | 5    |
|                                                                                                    |                                                             |                                                                                                    |                 |                   |                |                            |                     |      |
|                                                                                                    |                                                             |                                                                                                    |                 |                   |                |                            |                     |      |
|                                                                                                    |                                                             |                                                                                                    |                 |                   |                |                            |                     |      |
|                                                                                                    |                                                             |                                                                                                    |                 |                   |                | Privacy Settings   FAQ   N |                     |      |
| · ?                                                                                                    |                                                             |                                                                                                    |                 |                   |                |                            |                     |      |
|                                                                                                    | Articles per page 100 -                                     |                                                                                                    |                 |                   |                |                            |                     |      |

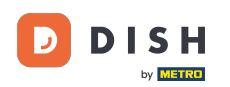

#### Bardzo ważne jest, aby napisać wiadomość, którą Twój klient otrzyma jako wiadomość o anulowaniu . Uwaga: Narzędzie już udostępnia kilka wiadomości, które możesz edytować.

| Orders                  |                         |                             |                     |                                                                             |      |               |                 |           |                |           |                    | •                   |         |
|-------------------------|-------------------------|-----------------------------|---------------------|-----------------------------------------------------------------------------|------|---------------|-----------------|-----------|----------------|-----------|--------------------|---------------------|---------|
| Olders                  |                         |                             |                     | Confirm order cancellation                                                  | X    |               |                 |           |                |           |                    |                     |         |
| DASHBOARD     DASHBOARD | Switch to mapped view   | Download CSV list           | Download Excel list | Are you sure you want to cancel this order? If there is a small problem, yo | /ou  |               |                 |           |                |           |                    |                     | T       |
| 🖀 RESTAURANT 🧹          |                         | CUSTOMER<br>CE NAME         | E-MAIL              | can call the customer to solve it. Closing soon -                           | • TA | YMENT<br>ATUS | PAYMENT         | PACKAGING | TOTAL RECEIPTS | DISCOUNT  | TRANSACTION        | DELIVERY<br>ADDRESS | #       |
| YI KITCHEN <            | OFIEJ HD*               | * Brasserie<br>kert Duk-thh | u765i@gmail.com     | Message for the customer:                                                   | 0    | Open          | Cash<br>payment |           | €10,00         | 0.00      |                    |                     |         |
| Orders                  | 0 HD*<br>SONS Herk      | Brasserie fr gt<br>kert     | frti@gmail.com      | new orders. Our apologies for this.                                         | с.   | Cancelled     | Cash<br>payment |           | €10,00         | 0.00      |                    |                     |         |
| Delivery                |                         |                             |                     |                                                                             | _    |               |                 |           |                |           |                    |                     |         |
| 🗠 MARKETING <           |                         |                             |                     | To block                                                                    | /e   |               |                 |           |                |           |                    |                     |         |
| LUSERS <                |                         |                             |                     |                                                                             |      |               |                 |           |                |           |                    |                     |         |
| LOCALIZATION <          |                         |                             |                     |                                                                             |      |               |                 |           |                |           |                    |                     |         |
| 🖌 TOOLS 🧹               |                         |                             |                     |                                                                             |      |               |                 |           |                |           |                    |                     |         |
| version : 1.86.0        |                         |                             |                     |                                                                             |      |               |                 |           |                |           |                    |                     | UPDATES |
| ?                       | Articles per page 100 • |                             |                     |                                                                             |      |               |                 |           |                | Privacy : | Settings   FAQ   N |                     |         |

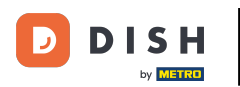

### Kliknij Zapisz , aby sfinalizować anulowanie.

| Crders           |       |            |        |        |           |            |             |               |                                                                                                    |     |                 |         |           |        |          |           |                   | •           |       |
|------------------|-------|------------|--------|--------|-----------|------------|-------------|---------------|----------------------------------------------------------------------------------------------------|-----|-----------------|---------|-----------|--------|----------|-----------|-------------------|-------------|-------|
| Orders           |       |            |        |        |           |            |             |               | Confirm order cancellation                                                                                    | Х   |                 |         |           |        |          |           |                   |             |       |
| 🐠 DASHBOARD      | Sw    | itch to    | mapped | l view | Downloa   | d CSV list | Downlo:     | ad Excel list | Are you sure you want to cancel this order? If there is a small problem, yo                                   | you |                 |         |           |        |          |           |                   |             | T     |
| 🚍 RESTAURANT     | < 🗆   |            | ID t   | PLACI  |           | CUSTOME    | R<br>E-MAII | L             | Closing soon                                                                                                  | •   | AYMENT<br>TATUS | PAYMENT | PACKAGING | TOTAL  | RECEIPTS | DISCOUNT  | TRANSACTION       | DELIVERY    | #1    |
| ₩1 KITCHEN       | <     | į,         | OFIEJ  | HD* E  | Brasserie | Duk-thh    | u765i       | @gmail.com    | Message for the customer:                                                                                     |     | Open            | Cash    |           | €10.00 |          | 0.00      |                   |             |       |
| Lш SELL          | ~     |            | 0.1.20 | Herke  | ert       |            |             |               | Unfortunately, we will be closing soon and will no longer be able to take new orders. Our apologies for this. | ke  |                 | payment |           | ,      |          |           |                   |             |       |
| Orders           |       | <b>A</b> r | SONS   | HD* E  | ert       | fr gt      | frti@g      | mail.com      |                                                                                                    |     | Cancelled       | payment |           | €10,00 |          | 0.00      |                   |             |       |
|                  | _     |            |        |        |           |            |             |               | To block                                                                                                    | ve  |                 |         |           |        |          |           |                   |             |       |
| MARKETING        | )     |            |        |        |           |            |             |               |                                                                                                    |     |                 |         |           |        |          |           |                   |             |       |
|                  |       |            |        |        |           |            |             |               |                                                                                                    |     |                 |         |           |        |          |           |                   |             |       |
|                  |       |            |        |        |           |            |             |               |                                                                                                    |     |                 |         |           |        |          |           |                   |             |       |
| Version : 1.86.0 |       |            |        |        |           |            |             |               |                                                                                                    |     |                 |         |           |        |          |           |                   |             |       |
|                  |       |            |        |        |           |            |             |               |                                                                                                    |     |                 |         |           |        |          |           |                   |             | DATES |
|                  |       |            |        |        |           |            |             |               |                                                                                                    |     |                 |         |           |        |          |           |                   |             | UPI   |
|                  |       |            |        |        |           |            |             |               |                                                                                                    |     |                 |         |           |        |          |           |                   |             |       |
|                  |       |            |        |        |           |            |             |               |                                                                                                    |     |                 |         |           |        |          |           |                   |             |       |
|                  |       |            |        |        |           |            |             |               |                                                                                                    |     |                 |         |           |        |          |           |                   |             |       |
|                  |       |            |        |        |           |            |             |               |                                                                                                    |     |                 |         |           |        |          | Privacy S | ettings   FAQ   N | ew Features |       |
|                  | Artic | les per    | r page | 100 -  |           |            |             |               |                                                                                                    |     |                 |         |           |        |          |           |                   |             |       |

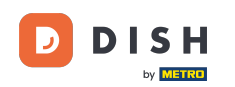

Ponieważ zamówienie zostało anulowane, status płatności powinien zostać również anulowany. Aby to zrobić, kliknij Otwórz pod Statusem płatności.

| Orders              |         |          |               |               |                  |                     |       |            |                   |                   |           |           |         |           |            |               |                     | =            | 0    |
|---------------------|---------|----------|---------------|---------------|------------------|---------------------|-------|------------|-------------------|-------------------|-----------|-----------|---------|-----------|------------|---------------|---------------------|--------------|------|
| 🕉 DASHBOARD         | Swit    | tch to n | napped \      | view Download | d CSV list 🗴     | Download Excel list | I     |            |                   |                   |           |           |         |           |            |               |                     |              | ۲    |
| 🚍 RESTAURANT 🧹      |         |          | ID <b>t</b> 7 | PLACE         | CUSTOMER<br>NAME | E-MAIL              | PHONE | TYPE       | EXECUTION<br>TIME | EXECUTION<br>DATE | STATUS    | PAYMENT   | PAYMENT | PACKAGING | TOTAL RECE | IPTS DISCOUNT | TRANSACTION         | DELIVERY     | #    |
| <b>*1</b> кітснем < |         |          | OFIEJ         | -             |                  |                     |       | Collection | 10:00             | 06 06 2024        | Cancelled | Open      | Cash    |           | €10,00     | 0.00          |                     |              |      |
| لا SELL ۲           |         |          | 0             | -             |                  |                     |       | Collection | 14:25             | 04 06 2024        | Cancelled | Cancelled | Cash    |           | €10.00     | 0.00          |                     |              |      |
| Delivery            |         |          | SONS          |               |                  |                     |       |            |                   |                   |           |           | payment |           |            |               |                     |              |      |
| MARKETING <         |         |          |               |               |                  |                     |       |            |                   |                   |           |           |         |           |            |               |                     |              |      |
| LUSERS <            |         |          |               |               |                  |                     |       |            |                   |                   |           |           |         |           |            |               |                     |              |      |
| LOCALIZATION <      |         |          |               |               |                  |                     |       |            |                   |                   |           |           |         |           |            |               |                     |              |      |
|                     |         |          |               |               |                  |                     |       |            |                   |                   |           |           |         |           |            |               |                     |              |      |
| version , 1,80.0    |         |          |               |               |                  |                     |       |            |                   |                   |           |           |         |           |            |               |                     |              | ATES |
|                     |         |          |               |               |                  |                     |       |            |                   |                   |           |           |         |           |            |               |                     |              | UPD, |
|                     |         |          |               |               |                  |                     |       |            |                   |                   |           |           |         |           |            |               |                     |              |      |
|                     |         |          |               |               |                  |                     |       |            |                   |                   |           |           |         |           |            |               |                     |              |      |
|                     |         |          |               |               |                  |                     |       |            |                   |                   |           |           |         |           |            | Privacy       | Settings   FAQ   1  | New Features |      |
| $\sim$              |         |          |               |               |                  |                     |       |            |                   |                   |           |           |         |           |            |               | and a factor of the |              |      |
|                     | Article | es per p | page 10       | 00 -          |                  |                     |       |            |                   |                   |           |           |         |           |            |               |                     |              |      |

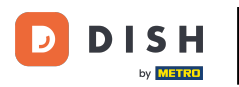

# Następnie wybierz Anulowano .

| Crders                   |   |         |          |                   |              |                  |                     |       |            |                   |            |           |           |         |                |            |          |                    | =            | 0    |
|--------------------------|---|---------|----------|-------------------|--------------|------------------|---------------------|-------|------------|-------------------|------------|-----------|-----------|---------|----------------|------------|----------|--------------------|--------------|------|
| 🚯 DASHBOARD              |   | Swite   | ch to m  | napped            | view Downloa | ad CSV list      | Download Excel list | J     |            |                   |            |           |           |         |                |            |          |                    |              | ۲    |
| 🖶 RESTAURANT             | < |         |          | ID t <del>,</del> | PLACE        | CUSTOMER<br>NAME | E-MAIL              | PHONE | TYPE       | EXECUTION<br>TIME | EXECUTION  | STATUS    | PAYMENT   | PAYMENT | PACKAGING TOTA | L RECEIPTS | DISCOUNT | TRANSACTION        | DELIVERY     | #    |
| YI KITCHEN               | < |         | <i>.</i> | OFIEJ             | -            |                  |                     |       | Collection | 10:00             | 06 06 2024 | Cancelled | Open      | Cash    | €10,0          | 0          | 0.00     |                    |              |      |
| L SELL                   | ~ |         | <i>.</i> | 0                 | -            |                  |                     |       | Collection | 14:25             | 04 06 2024 | Cancelled | Fixed     | payment | €10,0          | 0          | 0.00     |                    |              |      |
| Delivery                 |   |         |          | SONS              |              |                  |                     |       |            |                   |            |           | Cancelled | hent    |                |            |          |                    |              |      |
| MARKETING                | < |         |          |                   |              |                  |                     |       |            |                   |            |           |           |         |                |            |          |                    |              |      |
| LUSERS                   | < |         |          |                   |              |                  |                     |       |            |                   |            |           |           |         |                |            |          |                    |              |      |
| LOCALIZATION             | < |         |          |                   |              |                  |                     |       |            |                   |            |           |           |         |                |            |          |                    |              |      |
| ✗ TOOLS Version : 1.86.0 | < |         |          |                   |              |                  |                     |       |            |                   |            |           |           |         |                |            |          |                    |              |      |
|                          |   |         |          |                   |              |                  |                     |       |            |                   |            |           |           |         |                |            |          |                    |              | ATES |
|                          |   |         |          |                   |              |                  |                     |       |            |                   |            |           |           |         |                |            |          |                    |              | DPD  |
|                          |   |         |          |                   |              |                  |                     |       |            |                   |            |           |           |         |                |            |          |                    |              |      |
|                          |   |         |          |                   |              |                  |                     |       |            |                   |            |           |           |         |                |            |          |                    |              |      |
|                          |   |         |          |                   |              |                  |                     |       |            |                   |            |           |           |         |                |            | Privacy  | Settings   FAQ   N | New Features |      |
| ?                        |   |         |          |                   |              |                  |                     |       |            |                   |            |           |           |         |                |            |          |                    |              |      |
|                          |   | Article | s per p  | bage 1            | 00 -         |                  |                     |       |            |                   |            |           |           |         |                |            |          |                    |              |      |

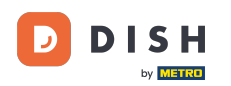

i

Zamówienie DISH - Jak anulować zamówienie, podając uzasadnienie na pulpicie?

To wszystko. Ukończyłeś samouczek i teraz wiesz, jak anulować zamówienie z uzasadnieniem w Panelu administracyjnym.

| Orders           |         |          |           |                          |                  |                     |                 |            |                   |                   |           |                   |         |           |                |          |                    | =                   | 9       |
|------------------|---------|----------|-----------|--------------------------|------------------|---------------------|-----------------|------------|-------------------|-------------------|-----------|-------------------|---------|-----------|----------------|----------|--------------------|---------------------|---------|
| DASHBOARD        | Swit    | tch to r | mapped    | view Downloa             | d CSV list 🗴     | Download Excel list |                 |            |                   |                   |           |                   |         |           |                |          |                    |                     | ۲       |
| 🚍 RESTAURANT 🛛 < |         |          | ID 17     | PLACE                    | CUSTOMER<br>NAME | E-MAIL              | PHONE<br>NUMBER | TYPE       | EXECUTION<br>TIME | EXECUTION<br>DATE | STATUS    | PAYMENT<br>STATUS | PAYMENT | PACKAGING | TOTAL RECEIPTS | DISCOUNT | TRANSACTION        | DELIVERY<br>ADDRESS | #       |
| ₩ KITCHEN <      |         |          | OFIEJ     | -                        |                  |                     |                 | Collection | 10:00             | 06 06 2024        | Cancelled | Cancelled         | Cash    |           | €10,00         | 0.00     |                    |                     |         |
| L业 SELL          |         |          | 0<br>SONS | HD* Brasserie<br>Herkert |                  |                     |                 | Collection | 14:25             | 04 06 2024        | Cancelled | Cancelled         | Cash    |           | €10,00         | 0.00     |                    |                     |         |
| Delivery         |         |          | 00110     | Heikert                  |                  |                     |                 |            |                   |                   |           |                   | payment |           |                |          |                    |                     |         |
| MARKETING <      |         |          |           |                          |                  |                     |                 |            |                   |                   |           |                   |         |           |                |          |                    |                     |         |
| LUSERS <         |         |          |           |                          |                  |                     |                 |            |                   |                   |           |                   |         |           |                |          |                    |                     |         |
| LOCALIZATION <   |         |          |           |                          |                  |                     |                 |            |                   |                   |           |                   |         |           |                |          |                    |                     |         |
|                  |         |          |           |                          |                  |                     |                 |            |                   |                   |           |                   |         |           |                |          |                    |                     |         |
| Teratori - 15050 |         |          |           |                          |                  |                     |                 |            |                   |                   |           |                   |         |           |                |          |                    |                     | UPDATES |
|                  |         |          |           |                          |                  |                     |                 |            |                   |                   |           |                   |         |           |                |          |                    |                     |         |
|                  |         |          |           |                          |                  |                     |                 |            |                   |                   |           |                   |         |           |                | Privacy  | Settings   FAQ   N | lew Features        |         |
| ?                |         |          |           |                          |                  |                     |                 |            |                   |                   |           |                   |         |           |                |          |                    |                     |         |
|                  | Article | es per   | page 1    | 00 -                     |                  |                     |                 |            |                   |                   |           |                   |         |           |                |          |                    |                     |         |

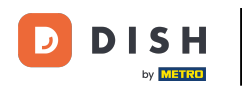

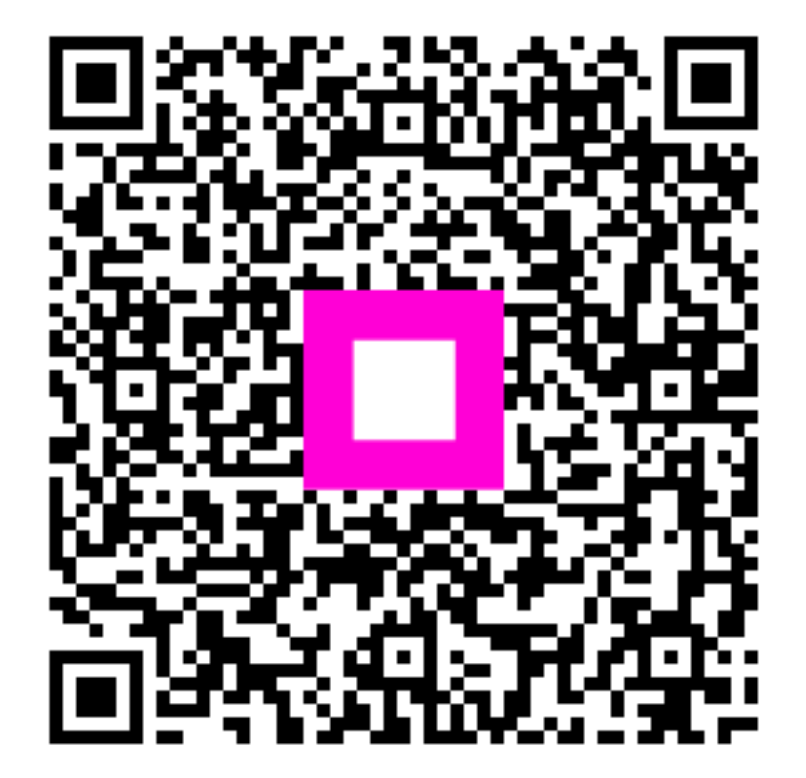

Zeskanuj, aby przejść do interaktywnego odtwarzacza